# 豊田市(消防団災害情報)メール 登録手順書

#### 本登録の流れ

システムには団員のデータが「仮登録」されています。 各団員は、本登録ページにログインし、本登録を完了してください。

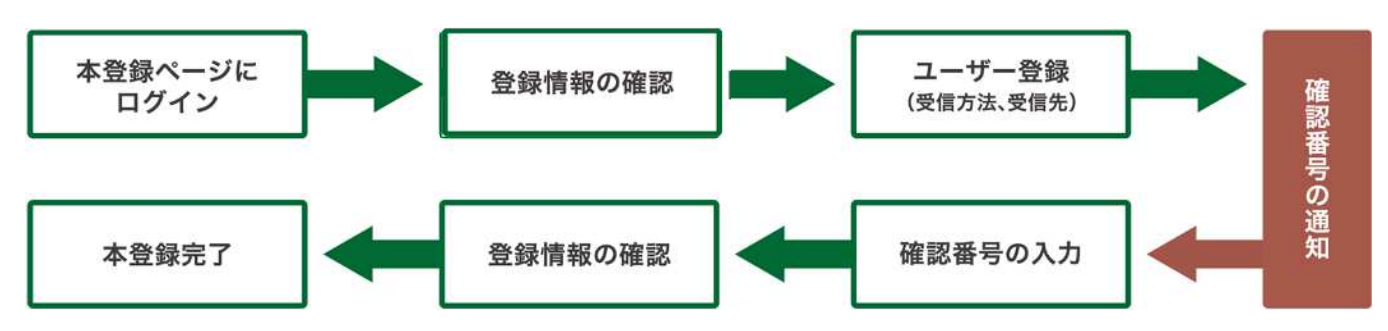

#### 受信許可設定(迷惑メールフィルターの設定を変更します)

メールで受信される方は迷惑メールフィルターの設定を変更します。 携帯キャリアの「迷惑メールフィルター」の設定を変更してメールを受信できるようにします。

| 1 | 送信元ドメインを登録し受信可能にします。       | 送信元ドメインは @city.toyota.aichi.jp です |
|---|----------------------------|-----------------------------------|
| 2 | URL付きメールの受信を許可する設定にしてください。 |                                   |

▶迷惑メールフィルターは**有効にしたまま、**受信許可設定を追加してください。

- ▶詳細な設定方法は、携帯各社HPの迷惑メール対策のページをご参照ください。
- ▶それでも不明な場合は、携帯ショップへお問い合わせください。
- ▶当システムから配信するときの送信元アドレスは「 shoubou-soumu@city.toyota.aichi.jp 」です。

#### 本登録開始

本登録ページにログインし、本登録します。

| 二次元コード(スマートフォン、パソコン) |                                                     | 二次元コード(フィーチャーフォン) |                                                       |  |
|----------------------|-----------------------------------------------------|-------------------|-------------------------------------------------------|--|
|                      |                                                     |                   |                                                       |  |
| URL                  | https://safety.sugumail.com/usr/toyota-shoubou/home | URL               | https://m.safety.sugumail.com/m/toyota-shoubou/u/home |  |

※フィーチャーフォン(ガラケー)からはスマートフォン、パソコン用の本登録ページに接続できません。

## 裏面へ続きます。

### 本登録操作手順

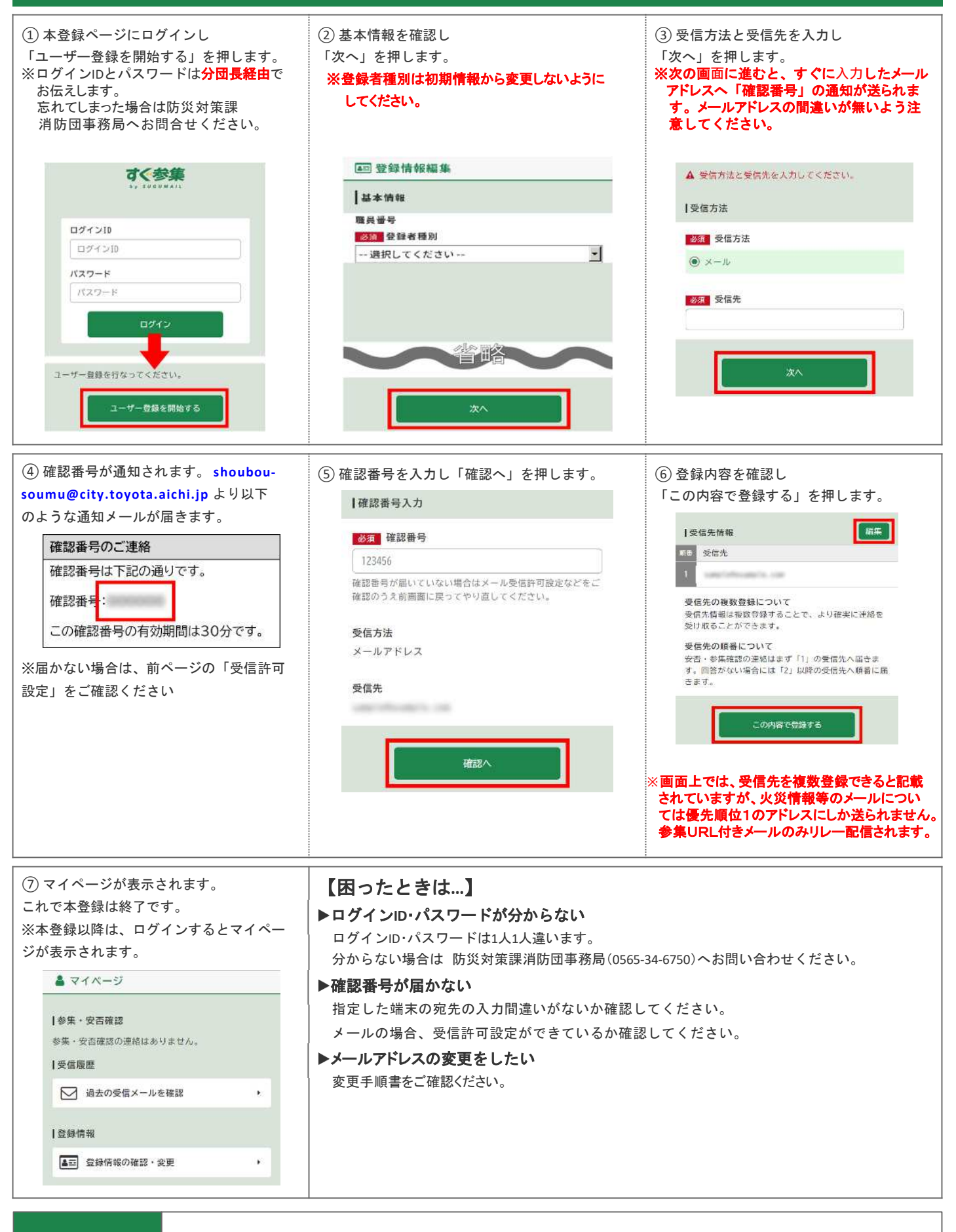

お問合せ先